### Gestion des Conseillers à la Sécurité pour le Transport de Marchandises Dangereuses – CSTMD

# Bienvenue dans l'application de gestion des conseillers à la sécurité pour le transport de marchandises dangereuses

# **GUIDE D'UTILISATION POUR LES CONSEILLERS A LA SECURITE**

### Accès à l'application

Pour accéder à la nouvelle application CSTMD qui permet aux entreprises de télé-déclarer un conseiller à la sécurité (obligatoire à partir du 01 /01/2021), voici l'adresse :

#### https://declaration-cstmd.din.developpement-durable.gouv.fr

### Comment s'identifier pour la 1<sup>ère</sup> fois ?

Il est nécessaire au préalable de se créer une authentification Cerbère (création d'un mot de passe). Cette étape permet de vous garantir sécurité et contrôle de vos accès.

Pour cela, cliquer sur le bouton « se connecter » ou rendez-vous sur le portail d'authentification du ministère : https://authentification.din.developpement-durable.gouv.fr

| Minister de la Transition<br>Escapoga et Solicien<br>Ministe de la Costicion de<br>Tembra de la Costicion de<br>Tembra de la Costicion | Cerbère                                                                  |
|----------------------------------------------------------------------------------------------------|--------------------------------------------------------------------------|
|                                                                                                    | 👻 Connexion 🛓 Won compte 💥 💳 🚦 🛛 Aide 👌 Accessibilit                     |
| Authentification<br>Connexion                                                                                                    |                                                                          |
| Votre identifiant Carbine et votre mot de passe<br>identifiant<br>Mot de passe<br>40 Conceston                                                                                                    | Sidentifier avec<br>FranceConnect<br>Réservé sux comptes de particuliers |
| Mot de passe incomnu ? Créer un compte Cerbère                                                                                                    |                                                                          |

Cette création s'effectue en 5 étapes :

#### 1- le choix du profil

Soit vous voulez utiliser un compte FranceConnect que vous disposez déjà (compte qui a servi lors d'une autre démarche en ligne à un service public et alors vous réutilisez les mêmes identifiant et mot de passe)

Soit vous vous déclarez en tant que particulier (démarche P administrative personnelle)

Soit vous vous déclarez en tant que professionnel (en lien P avec une activité professionnelle et alors vous aurez à saisir votre n°SIREN)

2- Votre identité (données personnelles si vous êtes particulier ou données professionnelles si vous appartenez à une société)

Vous devrez saisir les informations nécessaires à vous identifier.

#### ATTENTION

Votre adresse électronique doit être celle que vous avez défini sur le site du CIFMD. Elle sera votre identifiant de compte ; Elle sera vérifiée pour valider la création de votre compte.

#### 3- Les informations liées à la sécurité

Vous aurez à saisir un mot de passe et valider le tout par un code de sécurité. Vous devez accepter les conditions générales d'utilisation, après les avoir consulter si vous le souhaitez)

#### 4- La confirmation de création de votre accés

Cela va passer par un envoi de mail de confirmation sur la boite mail précédemment saisie, qui aura un délai d'expiration.

#### 5- La validation de votre compte

Votre compte sera alors créé.

Une fois votre authentification effectuée, l'accès à l'application se fera alors par l'identifiant (adresse électronique) et le mot de passe créés.

Vous vous connecterez « en tant que conseiller » :

# Connexion en tant que conseiller a la securi lumero de certification Légende : (0) ouvrir le dossier (1) statut du dossier Impr 🚔 r ses missions

En quelques clics, vous pourrez :

consulter les informations vous concernant grâce à l'onglet « Certificats » (données provenant du site CIFMD)

suivre le statut de votre mission

en sera informée par mail.

Vous aurez ainsi une vision sur :

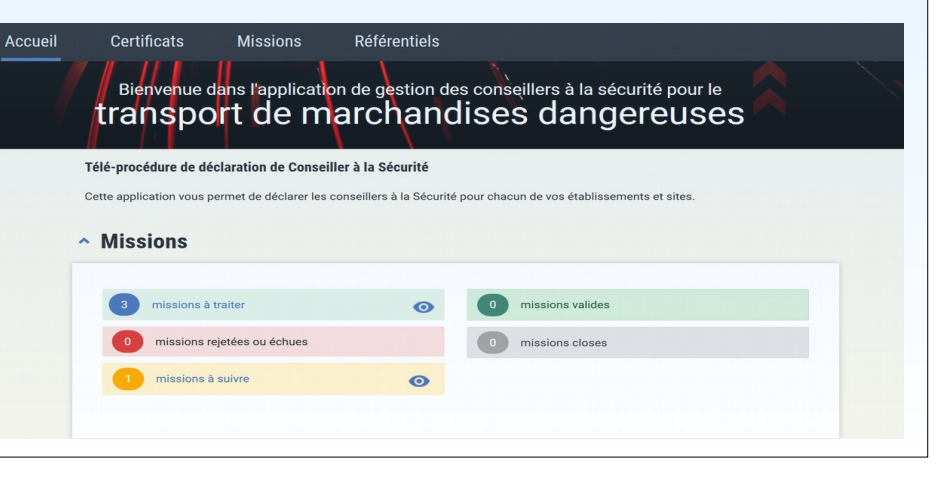

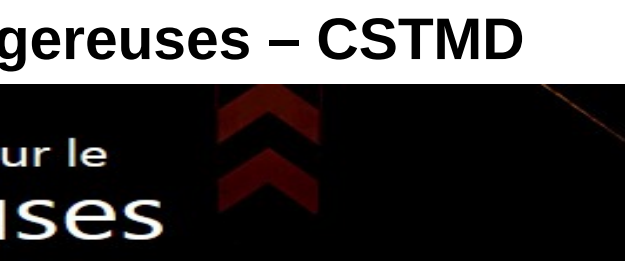

### Mise à jour de vos données

accepter une mission avec une entreprise

refuser une mission avec une entreprise. Cette dernière

Une synthèse de votre situation est accessible dès le module « ACCUEIL » de l'application

- vos missions actives ou échus avec l' (les) entreprise (s),
- les nouvelles missions déclarées qui seront à valider,
- les missions à échéance proche